Kontrolní mechanismy v vyúčtování VIZIT Aplikace vizit má několika úrovňovou kontrolu dokladů vykazovaných na pojišťovnu.

## Struktura kontroly

- Mapování výkonů (pouze v případě více odborností pod jednou pojišťovnou)
- Frekvenční omezení výkonů
- Kontrola hvězdičkových diagnóz
- Kontrola validního zadávání diagnóz
- Kontrola příslušnosti výkonu k odbornosti
- Kontrola "zasmluvnění kódu" v rámci pojišťovny
- Kontrola druhu péče dle odbornosti (pro odbornosti, u kterých je jednoznačné určení druhu péče)
- Kontrola kompletního vyplnění Dílu A u vyžádané péče
- Kontrola validního zadávání cest v režimu 10
- Kontrola souladu vykazované péče s Poukazem (platí prozatím pouze pro Poukaz DP)

## Mapování výkonů (pouze v případě více odborností pod jednou pojišťovnou)

Pokud využíváte propojená zařízení (více jednotek, které mají pod jednou pojišťovnou růžná ičz – zpravidla odlišeno odbornostmi), je kontrola rozšířena i o kontrolu mapování výkonů, která automaticky přepíná, za kterou "odbornost" má docházek k vykazování. Toto nastavení se provádí na úrovni zarizeni.vizitapp.cz – v sekci mapování výkonů.

<u>https://zarizeni.vizit.preview.appsincloud.net/company-procedure-to-office-map/column</u>

V pravém sloupci – sekce KÓD VÝKONU zadáte výkon, který má přepínat zařízení, za které se vykazuje.

Po zadání kódu výkonu je dále třeba vybrat, za kterou jednotku se má výkon vykazovat.

V sekci prvém sloupci sekce ORDINACE vyberete ordinaci/jednotku, na kterou se má doklad účtovat

Po uložení kombinace KÓD VÝKONU a ORDINACE bude vizit při zadání mapovaného výkonu přepínat jednotku, za kterou dochází k vykazování – konkrétně se tímto mění hodnota VYSTAVIT JAKO.

| ORDINACE *                                                                |   |  |  |  |  |
|---------------------------------------------------------------------------|---|--|--|--|--|
| Pro vyhledání zadejte min. 3                                              |   |  |  |  |  |
| Kód výkonu Q *                                                            |   |  |  |  |  |
| Uložit                                                                    |   |  |  |  |  |
| ORDINACE                                                                  | k |  |  |  |  |
| Invalid value                                                             | • |  |  |  |  |
|                                                                           |   |  |  |  |  |
| Ordinace lékaře 1, Ordinace lékaře (IČ: 10000200)                         |   |  |  |  |  |
| Ordinace lékaře 2, Ordinace lékaře (IČ: 10000200)                         |   |  |  |  |  |
| Ordinace lékaře 3, Ordinace lékaře (IČ: 10000200)                         |   |  |  |  |  |
| Ordinace lékaře 4, Ordinace lékaře (IČ: 10000200)                         |   |  |  |  |  |
| Ordinace lékaře 5, Ordinace lékaře (IČ: 10000200)                         |   |  |  |  |  |
| Ordinace Lékaře 6. Ordinace Lékaře (IČ+ 10000200)_                        |   |  |  |  |  |
| VYSTAVIT JAKO                                                             |   |  |  |  |  |
| ORDINACE *                                                                |   |  |  |  |  |
|                                                                           |   |  |  |  |  |
| 001 Q *                                                                   |   |  |  |  |  |
| DRUH PÉČE (DLE ČÍSLENÍKU)<br>Amb. specializovaná péče XX (odb.403) (63) - |   |  |  |  |  |

Více o vystavování dokladů na pojišťovnu v sekci Vykazování zdravotní péče.

## Frekvenční omezení výkonů

Došlo k implementaci frekvenčního omezení – konkrétně číselníku https://www.vzp.cz/poskytovatele/ciselniky/frekvencni-omezeni-vykonu.

Z něho vizit provádí kontrolu:

- CAS Omezení kalendářním časem
- VEK Rozdílné omezení frekvence podle věku
- LECBA počet opakování na jednu léčbu -• VIZIT upozorní na tento typ omezení, ale nebude sám omezovat - nerozpozná zda jde o stejnou léčbu, toto je na rozhodnutí lékař, k dispozici je odkaz na s výpisem předepsání tohoto výkonu s odkazy na návštěvy
- INDIKACE pokud bude uveden u výkonu • tento typ, VIZIT zobrazí lékaři varování, avšak nechá jej předepsat dle pravidel INDIKACE. VIZIT zobrazí zda má lékař právo předepsat bez INDIKACE, může se tak sám rozhodnout, musí ale sám vyhodnotit, zda je nositelem INDIKACE a nebo není

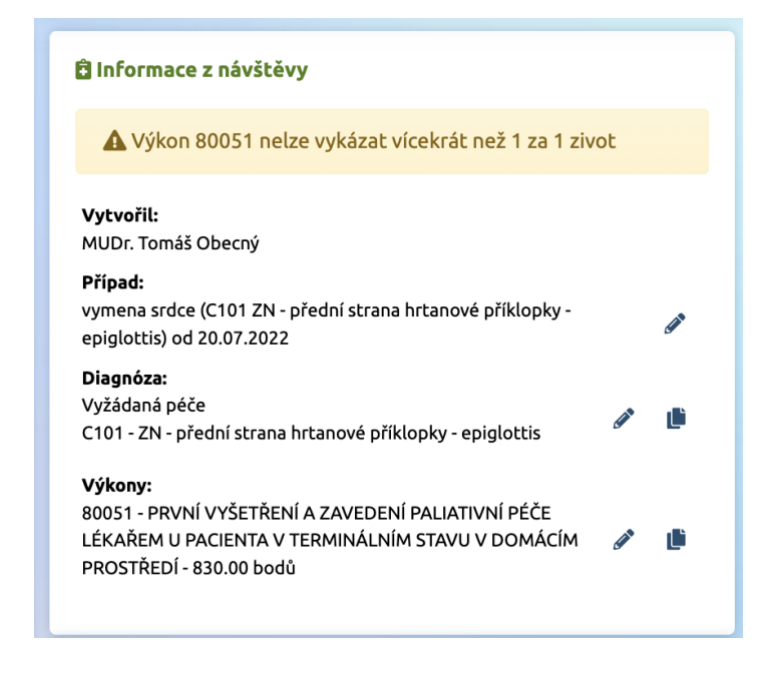

### Kontrola hvězdičkových diagnóz

VIZIT kontrolu správné zadávání hvězdičkových diagnóz – tedy, aby nebylo možné zadat jako samostatnou/hlavní diagnózu hvězdičkovou.

### Kontrola validního zadávání diagnóz

Aplikace VIZIT kontroluje, zdali kód diagnózy je zadáván ve validním formátu – tzn. Písmena psána velkými písmeny, čísla pak pro konkrétní varianty diagnózy – nejpřesnější variantu dg.. Pokud máme diagnózu C101, ale pracovník by zadal C10, aplikace jej upozorní, že je nutné vybrat přesnější variantu. Tato kontrola probíhá jak na úrovni pacienta a jeho diagnóz, tak při zadávání diagnózy při vystavování dokladu na pojišťovnu.

## Kontrola "zasmluvnění kódu" v rámci pojišťovny

V rámci nastavení Ordinace je možné v nastavení definovat smluvní výkony, které je možné vystavovat za ordinaci v rámci konkrétní pojišťovny. Do nastavení smluvních výkonů přejdete na adrese https://ordinace.vizit.preview.appsincloud.net/account/office/insurance-contract, kde je potřeba na řádku konkrétní pojišťovny kliknout na piktogram sevřených rukou

ıNı

Otevře se Vám možnost vyplnit smluvní výkony pro konkrétní pojišťovnu.

Doporučujeme nejdříve kliknout na tlačítko Všechny výkony z mé odbornosti, které doplní výkony dle nastavené odbornosti v ordinaci automaticky a hromadně. (pozor, pokud máte více ordinací pod jedním zařízením, nebo více ordinací pod více zařízeními, je potřeba nastavit hodnoty pro každou ordinaci)

Pokud vykazujete výkony, které jsou bez autorské odbornosti (999 – univerzální mezioborové výkony), pak stačí kliknout na tlačítko Všechny výkony bez autorské odbornosti a dojde k jejich doplnění.

# Výkony nasmlouvané s pojišťovnou

| KÓD VÝKONU        |                 | * |
|-------------------|-----------------|---|
| Kód výkonu        | Q               | * |
| Uložit            |                 |   |
| Všechny výkony z  | mé odbornosti   |   |
| Všechny bez autor | rské odbornosti |   |
|                   |                 |   |

Pokud máte výkony, které máte zasmluvněny nad rámec Vaší odbornosti, pak můžete do políčka s lupou zadat kód výkonu a tlačítkem Uložit je j zařadíte mezi výkony, které bude možné vykazovat.

| I                  |                                                                             |                          |                           |                           |                          |                            | + Přidat sn                           | nlouvu s pojišťovnou             |
|--------------------|-----------------------------------------------------------------------------|--------------------------|---------------------------|---------------------------|--------------------------|----------------------------|---------------------------------------|----------------------------------|
|                    |                                                                             |                          |                           |                           |                          |                            |                                       |                                  |
| Smlo<br>Po         | p <b>uvy s pojišťovnou ordinace Ordinac</b><br>pjišťovna 🔹 Platné do data   | e lékaře 1<br>27.07.2022 |                           |                           |                          |                            |                                       | <b>Q</b> Filtrovat               |
| Číslo p            | ojišťovny Od                                                                | ValidTillDate            | Hodnota<br>bodu           | Hodnota body<br>za cesty  | Výše základu<br>kapitace | Kapitační bonus<br>- koef. | Kapitační<br>bonus - fix.             |                                  |
| 111   V<br>pojišťo | ZP - Všeobecná zdravotní 27.06.202<br>vna ČR                                | 27.06.2023               | 1.08                      | 1.03                      | 56.00                    | 1.30                       | 150.00                                |                                  |
| 0                  | Můj účet Výkony nasmlouvané s pojišťovnou                                   |                          |                           |                           |                          |                            |                                       |                                  |
| *                  | Lo Uživatelský účet<br>Lo VIZITka lékaře                                    | Кód                      | Q                         | Filtrovat                 |                          |                            | Výkony nasmlouva<br>KÓD VÝKONU        | né s pojišťovnou<br>*            |
| ۹                  | <ul> <li>Kvalifikovaný certifikát</li> <li>Profil ordinace</li> </ul>       | О Kód                    | Název<br>KOMPLEXNÍ VYŠETÍ | ÝENÍ PRAKTICKÝM I ÉKAŘEM  | Odb                      | ornost                     | Kód výkonu<br>Uložit                  | ۹. •                             |
| Ô                  | <ul> <li>Smlouvy s pojišťovnami</li> <li>Šablony dokumentů</li> </ul>       |                          |                           |                           |                          | odstranit                  | Všechny výkony z<br>Všechny bez autor | mé odbornosti<br>rské odbornosti |
| 20                 | <ul> <li>▲ Adresář pro vyžádanou péči</li> <li>I≡ Vlastní výkony</li> </ul> | 01022                    | OPAKOVANE KOMP            | LEXNI VYSETRENI PRAKTICKY | M LEKAREM 001            | odstranit                  |                                       |                                  |
| 0                  | i≣ Preferované výkony<br>I≣ Spolupracující ordinace                         | 01023                    | CÍLENÉ VYŠETŘENÍ I        | PRAKTICKÝM LÉKAŘEM        | 001                      | odstranit                  |                                       |                                  |
| Ê                  | E-Recepty                                                                   | 0 01024                  | KONTROLNÍ VYŠETÍ          | ŘENÍ PRAKTICKÝM LÉKAŘEM   | 001                      | odstranit                  |                                       |                                  |
| ₽                  | ■ eKasa kategorie produktů                                                  | 01025                    | KONZULTACE PRAK           | TICKÉHO LÉKAŘE RODINNÝMI  | PŘÍSLUŠNÍKY 001          | odstranit                  |                                       |                                  |
| 0                  | i I Online poradna                                                          | 01026                    | ČASNÝ ZÁCHYT DEN          | MENCE V ORDINACI PRAKTICK | ÉHO LÉKAŘE 001           | odstranit                  |                                       |                                  |
|                    | 년 Vykázané výkony - export<br>년 Dokumenty návštěv - export                  | 01030                    | ADMINISTRATIVNÍ Ú         | IKONY PRAKTICKÉHO LÉKAŘE  | . 001                    | odstranit                  |                                       |                                  |
| ø ()               | 🟠 Šablony návštěv                                                           |                          | 20222211/11/2017          |                           |                          |                            |                                       |                                  |

## Kontrola druhu péče dle odbornosti (pro odbornosti, u kterých je jednoznačné určení druhu péče)

Pro odbornosti, u kterých je druh péče jednoznačný a možný jen jediným způsobem, jsme nastavili, aby se druh péče automaticky vynucoval popř. se zobrazovalo chybové hlášení, že jsou zadávány špatná data.

## Kontrola kompletního vyplnění Dílu A u vyžádané péče

Pokud Díl A – Vyžádaná péče je vyplněn nekompletně, aplikace VIZIT automaticky upozorní uživatele, že nejsou vyplněny potřebné údaje. Zároveň neumožňuje uzavřít návštěvu

## Kontrola validního zadávání cest v režimu 10

Aplikace VIZIT kontroluje, že jsou zadány všechny povinné hodnoty adresy u cest validně.

## Kontrola souladu vykazované péče s Poukazem (platí prozatím pouze pro Poukaz DP)

Pokud je péče vykazována na základě Poukazu na Vyšetření/Ošetření DP, aplikace VIZIT hlídá, že data v návštěva, která budou vykazována, souhlasí s daty uvedenými na poukazu.

#### linformace z návštěvy

Výkon 01999 nemáte ve smlouvě s pojišťovnou 205
 Výkon 01999 není uveden v příslušném poukazu
 Data návštěvy neodpovídají případu

#### Vytvořil:

MUDr. Tomáš Obecný

#### Případ:

vymena srdce (C101 ZN - přední strana hrtanové příklopky - epiglottis) od 20.07.2022

### Diagnóza:

Vyžádaná péče C10 - Zhoubný novotvar ústní části hltanu - orofaryngu

#### Výkony:

01999 - (VZP) KÓD POUZE PRO PL A PLDD - PRO MOŽNOST VYKÁZÁNÍ ÚČTU 03 U VÝKONŮ ZAŘAZENÝCH DO KAPITACE - 🖋 🌓 bodů

Ľ